網路正常,輸入網址無法開啟網頁,

## 但直接輸入 IP 可以正常開啟

- A. 原因:DNS 解析異常
- B. 如何處理:清除 DNS 暫存
- C. 操作方式:以 Win10 為版本做範例
  - 1. 步驟一: Win10 左下角微軟圖案按右鍵選「執行」

| _                                       | 應用程式與功能(F)                                                                                                    |
|-----------------------------------------|----------------------------------------------------------------------------------------------------|
| -                                       |                                                                                                    |
| 6                                       | ★通知団(O)                                                                                                    |
| . E 🛛                                   | 电标准块(0)                                                                                                    |
| ÷.                                      | 古 <b>供</b> 捡泪照0.0                                                                                                    |
| 12                                      | ⇒什麼伉俪(♥)                                                                                                    |
|                                         | * 你 0.0                                                                                                    |
| ÷                                       | 赤紞(Y)                                                                                                    |
| 4                                       | 非要於理己ない                                                                                                    |
|                                         | 安査官埋貝(M)                                                                                                    |
| 10                                      |                                                                                                    |
|                                         | 網路連線(W)                                                                                                    |
| 1                                       |                                                                                                    |
| 1                                       | 磁碟管理(K)                                                                                                    |
|                                         |                                                                                                    |
| 1                                       | 電腦管理(G)                                                                                                    |
| 9                                       |                                                                                                    |
| - a - 1                                 | Windows PowerShell(I)                                                                                                    |
| 5(                                      |                                                                                                    |
| 51                                      | Windows PowerShell (系統管理員)(A)                                                                                                    |
|                                         |                                                                                                    |
| 2                                       |                                                                                                    |
|                                         |                                                                                                    |
| 53                                      | 20.0.2.2.4(4)                                                                                                    |
| 1 23                                    |                                                                                                    |
| 24   23                                 | 設定(N)                                                                                                    |
| 25   24   23                            | 設定(N)                                                                                                    |
| 1 25 1 24 1 23                          | 設定(N)<br>檔案總管(E)                                                                                                    |
| 28   25   24   23                       | 設定(N)<br>榴案總管(E)                                                                                                    |
| 27   28   25   24   23                  | 設定(N)<br>檔案總管(E)<br>搜尋(S)                                                                                                    |
| 27   28   25   24   23                  | 設定(N)<br>楣案總管(E)<br>授尋(S)                                                                                                    |
| 28   27   26   25   24   23             | 設定(N)<br>檔案總管(E)<br>搜尋(S)<br>執行(R)                                                                                                    |
| 29   28   27   28   25   24   23        | 設定(N)<br>檔案總管(E)<br>搜尋(S)<br>執行(R)                                                                                                    |
| 1 29 1 28 1 27 1 26 1 25 1 24 1 23      | <ul> <li>⇒</li> <li>設定(N)</li> <li>檔案總管(E)</li> <li>搜尋(S)</li> <li>執行(R)</li> </ul>                                                       |
| 30   29   28   27   26   25   24   23   | 設定(N)<br>檔案總管(E)<br>搜尋(S)<br>執行(R)<br>爾機或登出(U) →                                                                                          |
| 職 30   29   28   27   26   25   24   23 | <ul> <li>Lin Linx(r)</li> <li>設定(N)</li> <li>檔案總管(E)</li> <li>搜尋(S)</li> <li>執行(R)</li> <li>開機或登出(U)</li> <li>)</li> <li>貞面(D)</li> </ul> |
| 號 30   29   28   27   28   25   24   23 | <ul> <li>設定(N)</li> <li>榴案總管(E)</li> <li>搜尋(S)</li> <li>執行(R)</li> <li></li></ul>                                                         |
| · · · · · · · · · · · · · · · · · · ·   | 設定(N)<br>榴案總管(E)<br>授尋(S)<br>執行(R)<br>願機或登出(U)<br>桌面(D)                                                                                   |

2. 步驟二:輸入「cmd」後按「確定」

| ◙ 執行                                     | ×  |
|------------------------------------------|----|
| ■ 輸入程式、資料夾、文件或網際網路資源的名稱,Window<br>會自動開啟。 | vs |
| 開啟(O): cmd                               | ~  |
| 確定 取消 瀏覽(B)                              |    |

3. 步驟三:命令提示字元黑色視窗中->輸入 ipconfig /flushdns 即可。

| <b>國</b> 命令提示字元                                                                     | - | × |
|-------------------------------------------------------------------------------------|---|---|
| Microsoft Windows [版本 10.0.19045.2965]<br>(c) Microsoft Corporation. 著作權所有,並保留一切權利。 |   | ^ |
| C:\Users\FJUSER191114A>ipconfig /flushdns                                           |   |   |
| Windows IP 設定                                                                       |   |   |
| 成功清除 DNS 解讀器快取。                                                                     |   |   |
| C:\Users\FJUSER191114&>                                                             |   |   |
|                                                                                     |   |   |
|                                                                                     |   |   |
|                                                                                     |   |   |
|                                                                                     |   |   |
|                                                                                     |   |   |
|                                                                                     |   |   |
|                                                                                     |   |   |
|                                                                                     |   |   |
|                                                                                     |   |   |
|                                                                                     |   | ~ |